## DIGITUS®

## BEZPRZEWODOWA KARTA SIECIOWA 300N USB 2.0

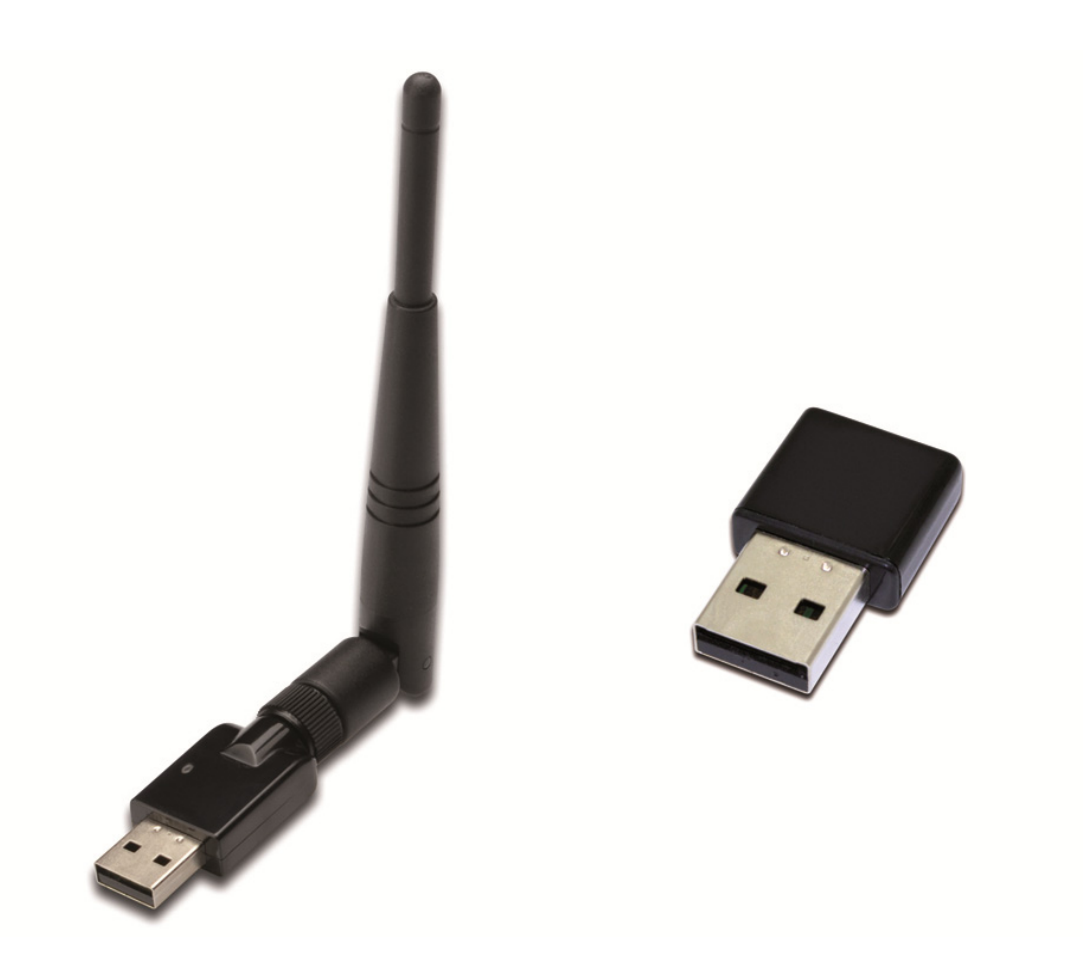

**Przewodnik szybkiej instalacji** DN-70542 Rev.2 • DN-70543 Rev.2

## Instalacja sterownika

Aby zainstalować bezprzewodową kartę sieciową USB, wykonaj poniższą procedurę:

- Włóż bezprzewodową kartę sieciową USB w port USB 2.0 w komputerze. Pamiętaj, że złącze USB jest jednokierunkowe, więc jeśli nie można go włożyć do portu USB, należy odwrócić kartę.
- 2. Komputer wyświetli poniższy komunikat, kliknij "Cancel / Close".

| Windows 7/8/10                |                        |          |
|-------------------------------|------------------------|----------|
| Driver Software Installation  |                        | <b>X</b> |
| Installing device driver soft | tware                  |          |
|                               |                        |          |
| 802.11 n WLAN                 | Waiting for user input |          |
|                               |                        | _        |
|                               |                        |          |
|                               |                        | Close    |

 Włóż płytę CD ze sterownikami do napędu CD-ROM. Pojawi się ekran AutoRun. Jeśli nie, kliknij dwa razy '<u>autorun.exe</u>' na płycie CD.

| Install Driver |                                       |
|----------------|---------------------------------------|
| User Manual    |                                       |
| Exit           |                                       |
|                |                                       |
|                |                                       |
|                | Install Driver<br>User Manual<br>Exit |

Aby rozpocząć proces instalacji, kliknij "Install Driver".

4. Pojawi się asystent instalacji. Aby kontynuować, kliknij "Next".

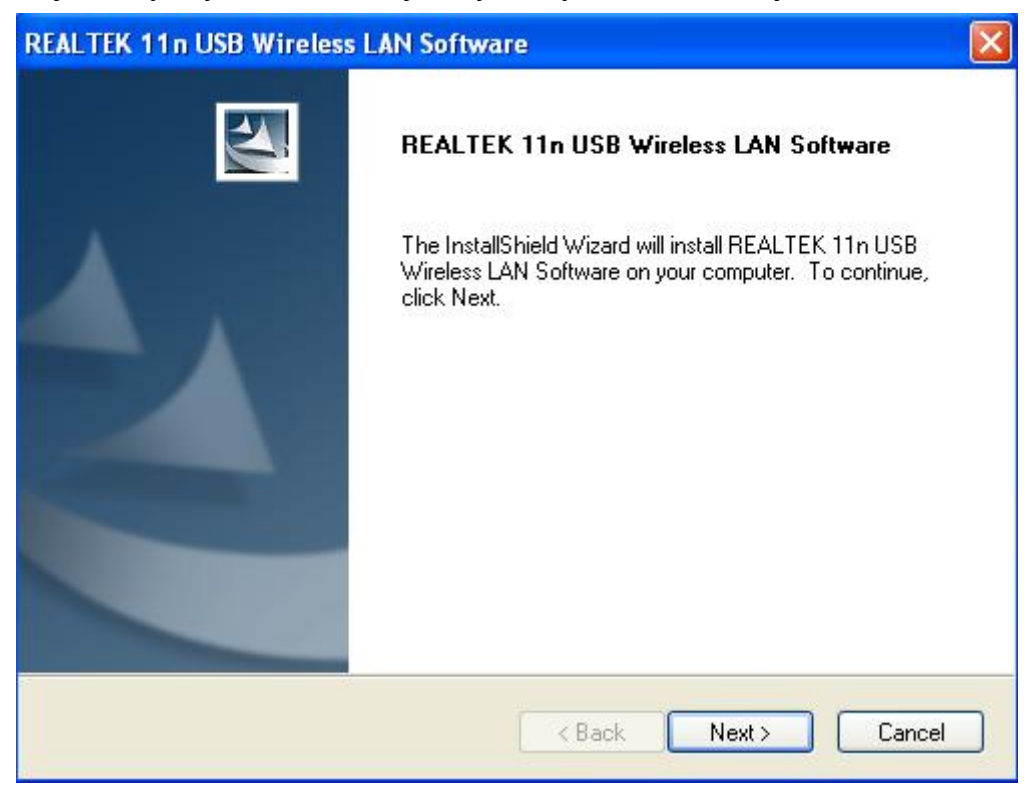

 Włóż bezprzewodową kartę sieciową USB (DN-70542/DN-70543) w port USB 2.0 w komputerze. System znajdzie nowy sprzęt i automatycznie zainstaluje sterowniki.

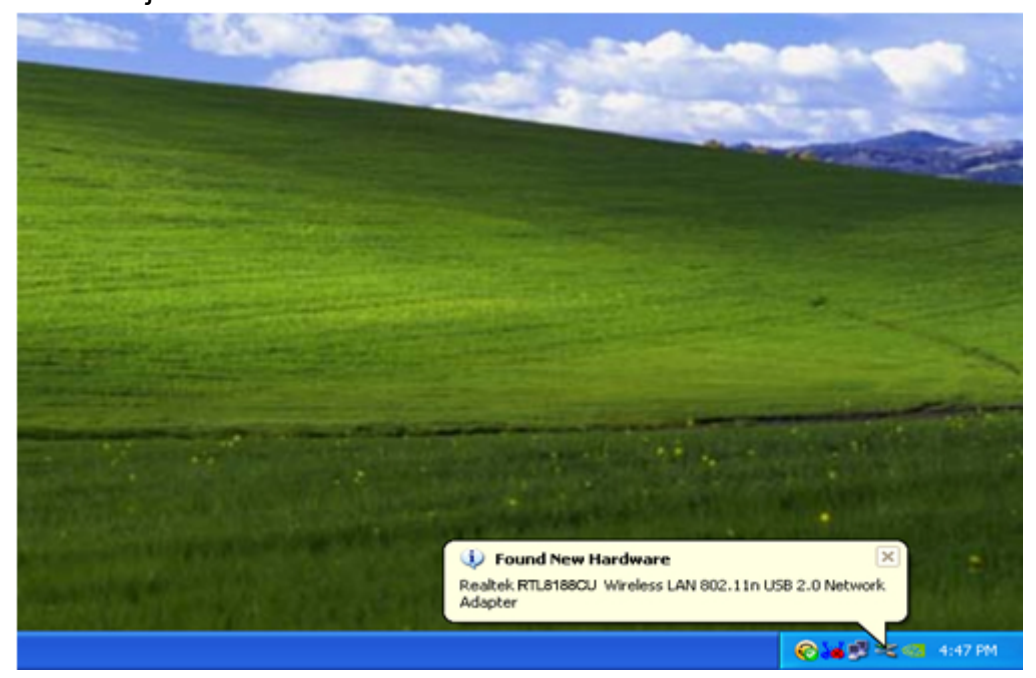

 Po zakończeniu instalacji pojawi się komunikat o ponowne uruchomienie komputera. Możesz kliknąć '<u>Finish</u>' i ponownie uruchomić komputer, aby zakończyć instalację sterownika.

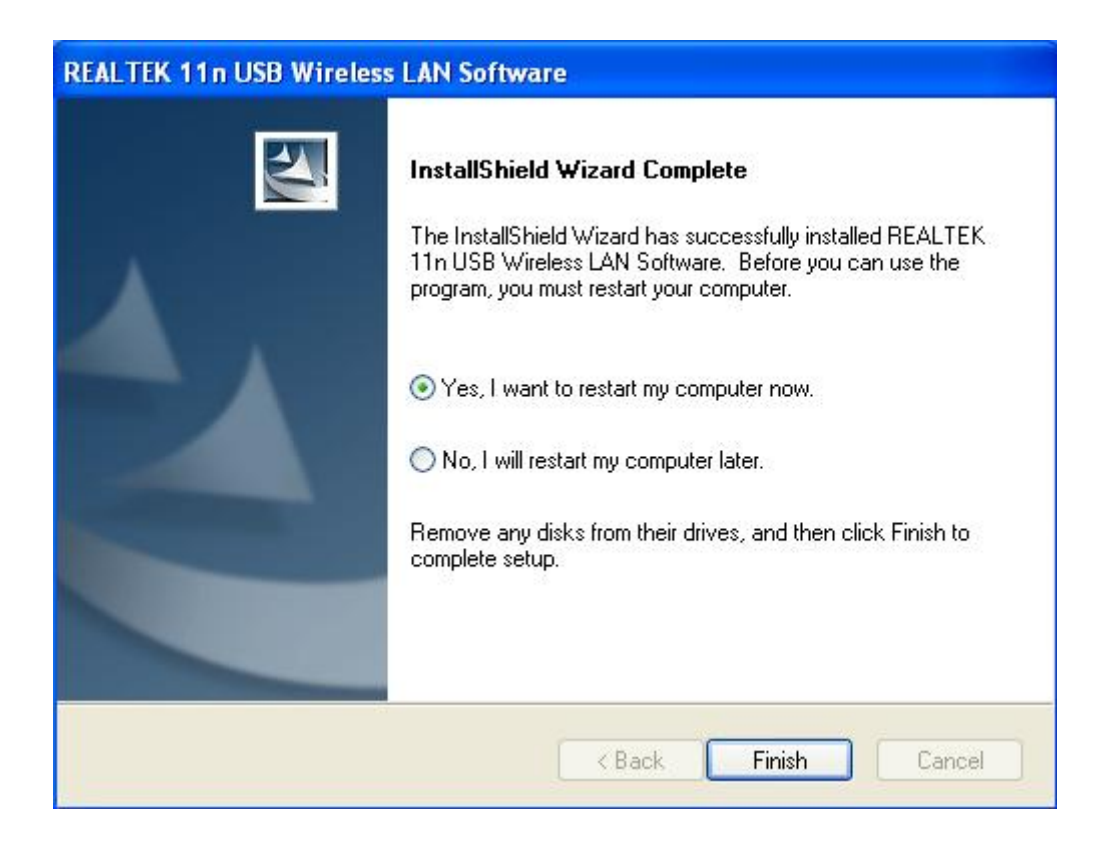

7. Po zakończeniu instalacji sterownika kliknij ikonę karty sieciowej na pasku zadań lub w folderze programów. Kliknij "available networks", wybierz punkt dostępu do sieci bezprzewodowej, z jaką chcesz się połączyć i naciśnij przycisk "Add to Profile".

| REALTEK 11n USB W            | ireless LAN Utilit      | y                                            |                       |                             |          |
|------------------------------|-------------------------|----------------------------------------------|-----------------------|-----------------------------|----------|
| Refresh(R) Mode(M) Abou      | Jt(A)                   |                                              |                       |                             |          |
| 🖃 🦞 MyComputer               | General Profile         | Available Network Statu:                     | s Statistics V        | Vi-Fi Protect Setup         |          |
| Realtek RTL8188              | Available Netwo         | ork(s)                                       |                       |                             |          |
|                              |                         | Channel Channel                              | En en netiene         | Ninkound, Austinenstination | Circula  |
|                              |                         |                                              |                       | WDA Dro Shared Key          | Signal I |
|                              |                         | 1                                            | None                  | Unknown                     | 42% Ir   |
|                              | NETCORE<br>NHLY3F       | 6                                            | TKIP                  | WPA Pre-Shared Kev          | 26% Ir   |
|                              | L <sup>9)</sup> QA300M  | 6                                            | None                  | Unknown                     | 58% Ir   |
|                              | INR2880                 | 6                                            | None                  | Unknown                     | 8% Ir    |
|                              | R <sup>9</sup> All-Link | 11                                           | None                  | Unknown                     | 62% Ir   |
|                              | 1 <sup>39</sup> office  | 11                                           | TKIP                  | WPA Pre-Shared Key          | 92% Ir   |
|                              |                         |                                              |                       |                             |          |
|                              | <                       |                                              |                       |                             | >        |
|                              |                         | Refresh                                      |                       | Add to Profile              |          |
|                              | Note<br>Double clic     | ck on item to join/creat                     | te profile.           |                             |          |
| <                            |                         |                                              |                       |                             |          |
| ✓ Show Tray Icon ■ Radio Off | ,                       | <ul><li>Disable Ac</li><li>Windows</li></ul> | lapter<br>Zero Config |                             | Close    |

8. W razie potrzeby wpisz informacje bezpieczeństwa, a następnie kliknij "OK", aby połączyć się z siecią bezprzewodową.

| Wireless Network Properties:                                                            | ×                                     |
|-----------------------------------------------------------------------------------------|---------------------------------------|
| Profile Name: HLY96C                                                                    | 802.1x configure                      |
| Network Name(SSID): HLY96C                                                              | EAP TYPE :                            |
|                                                                                         | GTC                                   |
|                                                                                         | Tunnel : Privision Mode :             |
| This is a computer-to-computer(ad hoc) network; wireless<br>access points are not used. |                                       |
| Channel: 1 (2412MHz) 💌                                                                  | Username :                            |
|                                                                                         |                                       |
| Wireless network security                                                               |                                       |
| This network requires a key for the following:                                          | Identity :                            |
| Network Authentication: WPA-PSK                                                         |                                       |
| Data encryption: AES                                                                    | Domain :                              |
|                                                                                         |                                       |
|                                                                                         | Password :                            |
|                                                                                         |                                       |
| Key index (advanced): 👔 🗸                                                               | Certificate :                         |
| Network key:                                                                            |                                       |
| *******                                                                                 | PAC : Auto Select PAC                 |
| Confirm network key:                                                                    | · · · · · · · · · · · · · · · · · · · |
| *******                                                                                 |                                       |
|                                                                                         |                                       |
| OK Cancel                                                                               |                                       |
|                                                                                         |                                       |

9. Po nawiązaniu połączenia pojawi się ekran statusu.

| 🕆 REALTEK 11n USB Wireless LAN Utility |                                                                         |       |  |  |  |  |  |
|----------------------------------------|-------------------------------------------------------------------------|-------|--|--|--|--|--|
| Refresh(R) Mode(M) About(A)            |                                                                         |       |  |  |  |  |  |
| 🖃 🦞 MyComputer                         | General Profile Available Network Status Statistics Wi-Fi Protect Setup |       |  |  |  |  |  |
| Realter RTL818                         |                                                                         |       |  |  |  |  |  |
|                                        | Status: Associated                                                      |       |  |  |  |  |  |
|                                        | Speed: Tx:150 Mbps Rx:150 Mbps                                          |       |  |  |  |  |  |
|                                        | Type: Infrastructure                                                    |       |  |  |  |  |  |
|                                        | Encryption: AES                                                         |       |  |  |  |  |  |
|                                        | SSID: HLY96C                                                            |       |  |  |  |  |  |
|                                        | Signal Strength: 74%                                                    |       |  |  |  |  |  |
|                                        | Link Quality:                                                           |       |  |  |  |  |  |
|                                        | 99%                                                                     |       |  |  |  |  |  |
|                                        |                                                                         |       |  |  |  |  |  |
|                                        |                                                                         |       |  |  |  |  |  |
|                                        | Network Address:                                                        |       |  |  |  |  |  |
|                                        | MAC Address: 00:E0:4C:71:00:01                                          |       |  |  |  |  |  |
|                                        | IP Audress: 192,108,1,139<br>Subnet Mask: 255,255,0                     |       |  |  |  |  |  |
|                                        | Gateway:                                                                |       |  |  |  |  |  |
|                                        |                                                                         |       |  |  |  |  |  |
|                                        | ReNew IP                                                                |       |  |  |  |  |  |
|                                        |                                                                         |       |  |  |  |  |  |
|                                        |                                                                         |       |  |  |  |  |  |
| Show Tray Icon                         | Disable Adapter                                                         | Ilose |  |  |  |  |  |
| 🔲 Radio Off                            | Windows Zero Config                                                     |       |  |  |  |  |  |